## Raccourci sur écran d'accueil / iOS

## C'est quoi ?

Cela permet de créer un raccourci sur l'écran d'accueil de votre iPad d'un site internet que vous utilisez souvent par exemple.

Intéressé ? Cliquez !

<u>Réglages</u>

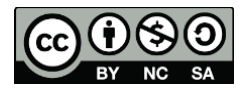

1

## Réglages

- Aller sur un moteur de recherche et choisir la page internet voulue.
- Cliquer sur le carré avec la flèche en haut à droite.

| To be mercrear o max                           |                                                                               |                                                    | € 82%                                                    |  |  |
|------------------------------------------------|-------------------------------------------------------------------------------|----------------------------------------------------|----------------------------------------------------------|--|--|
| AA 🔿                                           | 🗎 edudoc.ch                                                                   | ث (٢                                               | ۵ + ۵                                                    |  |  |
| G cellcips - Rech (16) Fil d'actua<br>Français | Tiques   État d Questions fréq G<br>Recherche Collections spécifiques Institu | Serveur suisse de docur<br>edudoc.ch<br>Options >  | Serveur suisse de documents po<br>edudoc.ch<br>Options > |  |  |
| edude                                          | Schweizerischer Dok<br>Serveur suisse de do<br>Server svizzero dei do         | uren<br>Occur<br>Aurorop Mail POF Expert           | Rappels I                                                |  |  |
| Chercher dans 92.1                             | 92 notices:                                                                   | Ajouter à la liste de lecture<br>Ajouter un signet | оо<br>Ш                                                  |  |  |
| Conseils de recherche :: Reche                 | ne avancée 🛛 😸                                                                | Ajouter aux favoris                                | ☆                                                        |  |  |
|                                                |                                                                               | Ajouter à une note rapide                          | Ĩ                                                        |  |  |
|                                                |                                                                               | Rechercher dans la page                            | E                                                        |  |  |

• Sélectionner « Sur l'écran d'accueil ».

| 16:52 Mercredi 3 mai                              |                        | •••<br>iii edudoc.ch ⊘ |                           |                               |                                      | <b>?</b> 82% <b></b> ) |  |
|---------------------------------------------------|------------------------|------------------------|---------------------------|-------------------------------|--------------------------------------|------------------------|--|
| $\square  \langle  \rangle$                       | AA                     |                        |                           |                               | c) Å + Ö                             |                        |  |
| G cellcips - Rech                                 | (16) Fil d'actua       | Recherche Colle        | C Questions fréq G cr     |                               | Serveur suisse de docum<br>edudoc.ch | nents po               |  |
|                                                   |                        |                        |                           |                               | Options >                            | மு                     |  |
| Schweizerischer Dokume<br>Serveur suisse de docum |                        |                        |                           | Ajouter à la liste de lecture | 00                                   |                        |  |
| edddoc.ch                                         |                        |                        | Server svizzero dei docur | ei docur                      | Ajouter un signet                    | m                      |  |
|                                                   |                        |                        |                           |                               | Ajouter aux favoris                  | ☆                      |  |
|                                                   |                        |                        |                           |                               | Ajouter à une note rapide            | M                      |  |
| Che                                               | rcher dans 92,1        | 192 notices:           |                           |                               | Rechercher dans la page              | Ę                      |  |
| Conseil                                           | s de recherche :: Rech | nerche avancée         | e 😽                       |                               | Sur l'écran d'accueil                | ŧ                      |  |
|                                                   |                        |                        |                           |                               | Annoter                              | 0                      |  |
|                                                   |                        |                        |                           |                               | Imprimer                             | ē                      |  |
|                                                   |                        |                        |                           |                               |                                      |                        |  |
|                                                   |                        |                        |                           |                               |                                      |                        |  |
|                                                   |                        |                        |                           |                               |                                      |                        |  |

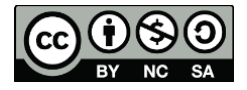

2

cellCIPS | Centre de compétences pour l'éducation numérique, outil d'aide et d'accessibilité

• Écrire le titre voulu sur l'écran d'accueil

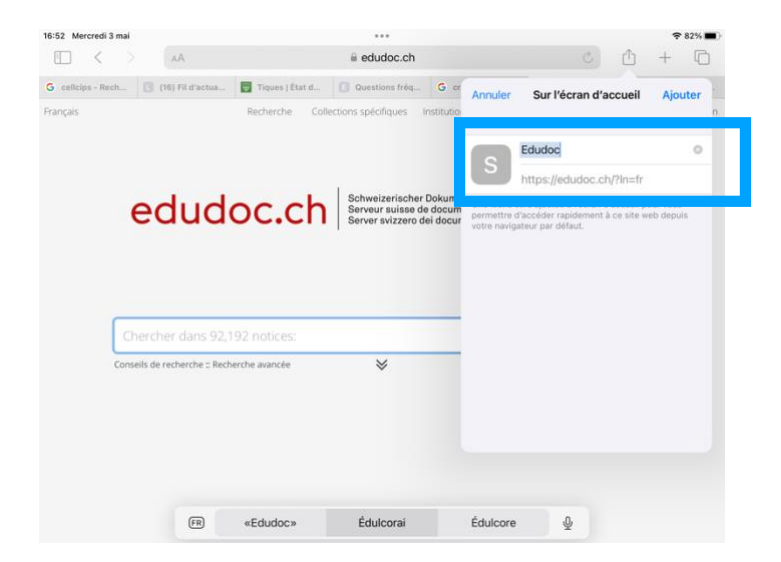

- Cliquer sur « Ajouter »
- Le lien est sur votre écran d'accueil

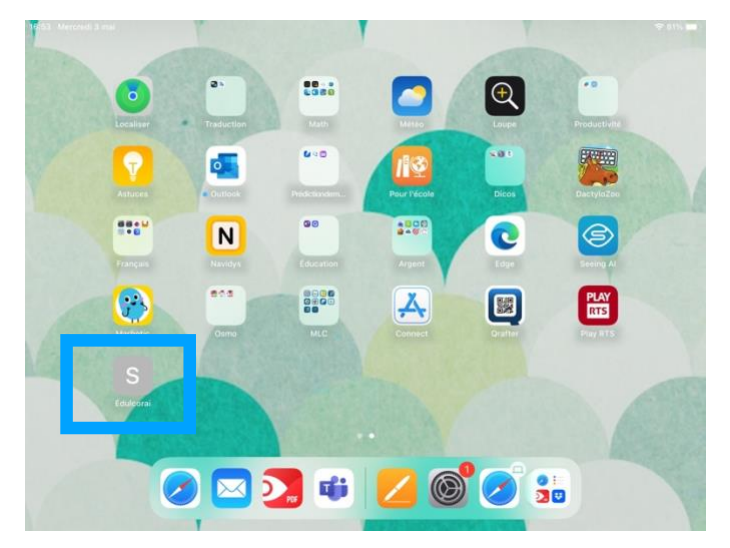

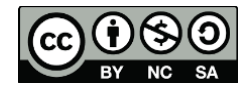

3